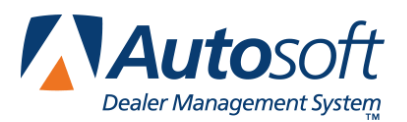

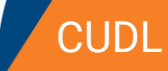

## Appendix J CUDL

The CUDL integration allows you to transfer deal information for CUDL credit union members to the CUDL Website. You will then log in to the CUDL Website and enter any additional information and submit the credit application.

## **CUDL Integration Setup Verification**

Autosoft's Customer Support Center will set up the integration between your FLEX DMS F&I account and CUDL to allow you to transfer deal information to CUDL. **You do not need to take any steps to set up the integration.** You can, however, verify that the integration has been established. To verify the account, follow these steps:

- 1. Click the **Admin** link in the top right corner of the screen above the blue navigation bar.
- 2. In the blue navigation bar, click **Integrations**.
- 3. From the Integrations list in the left navigation panel, click CUDL.
- 4. Click the Transactions tab and verify that the CUDL Deal Transfer box is checked.

If the CUDL Deal Transfer box is not checked, contact a FLEX DMS F&I support representative in the Autosoft Customer Support Center for assistance.

| History Transactions | Setup |  |      |
|----------------------|-------|--|------|
| CUDL Deal Transfer   | 9     |  |      |
|                      |       |  | Save |

- 5. Click the **Setup** tab.
- 6. Verify that your dealership's CUDL ID is entered in the **ID** field.

If the ID field is blank, contact a FLEX DMS F&I support representative in the Autosoft Customer Support Center for assistance.

| History Transactions Setup |        |      |
|----------------------------|--------|------|
| ID                         | 999999 |      |
|                            |        | Save |

## **Submitting Deal Information**

Once Autosoft's Customer Support Center has established the integration between your FLEX DMS F&I account and CUDL, you will use the **Integrations** link on the deal menu to transfer the deal information. This process simply transfers the deal information to CUDL. You must log in to the CUDL Website to complete and submit the application.

- 1. Create a deal.
- 2. Click Integrations in the left navigation panel.
- 3. Select **CUDL** from the **Integrations Organization** drop-down menu.
- 4. Select **CUDL Deal Transfer** from the **Transactions** drop-down menu.

| Wilkerson                 | <b>x</b> +               |                    |                           |
|---------------------------|--------------------------|--------------------|---------------------------|
| Information               |                          |                    | Retail - Finance - 011615 |
| Applicant                 | Integration Organization | Transactions       |                           |
| Co-Applicant<br>Insurance | CUDL                     | CUDL Deal Transfer |                           |

- 5. In the **Deal Transfer** section, click **Send**.
- 6. You will see a Success message when the information has been sent, and the status will be "Sent" followed by the time stamp for the transfer.

| Wilkerson                                                                                             | x +                                                                                                    |                                              |                                               |                           |
|----------------------------------------------------------------------------------------------------|----------------------------------------------------------------------------------------------------|----------------------------------------------|-----------------------------------------------|---------------------------|
| Information<br>Applicants<br>Applicant<br>Co-Applicant<br>Insurance<br>Vehicle<br>Trade<br>Activities | Integration Organization CUDL  Credit Union Direct Lender Info Ut: http://www.cudl.com/                                                                                       | Transactions<br>CUDL Deal Transfer           | •                                             | Retail - Finance - 011615 |
| Up Forms<br>Scenarios                                                                                 | Deal Information                                                                                                    |                                              |                                               |                           |
| Desking<br>Front End<br>Taxes<br>Fees<br>Back Adds<br>Coverage                                        | Applicant         Thomas Wilkerson           Address         123 Main St.           City         W MIDDLESEX           State         Pennsylvania           ZIP         16159 | Vehicle<br>VIN<br>Stock Number               | 2015 Chevrolet Silverado<br>65406540654CDFCVC |                           |
| Life A&H<br>Inception<br>Mileage<br>Roll                                                              | Deal Transfer Send                                                                                                    | Status: Sent - 01/11/2016 04:23 PM Eastern S | Standard Time by Elissa Toto                  |                           |

- 7. If the information contains errors, the status will read, "Rejected," followed by the time stamp for the transfer, and the program will display an error message identifying the information that must be corrected. Correct the information and send the deal again.
- 8. Click the URL on the screen to go to the log-in page of the CUDL Website. You will need to review the deal information and add any additional information required. The credit application is not compete until you finish submitting it through CUDL's Website.

## **Reviewing the CUDL Transaction Log**

Users with administrative rights (those who can access the system setup) can review the CUDL transaction log. This allows you to review which deals were successfully transmitted and which deals did not go through. You can submit deals from the log as needed.

- 1. Click the **Admin** link at the top right corner of the screen, above the blue navigation bar.
- 2. Click the Integrations tab in the blue navigation bar.

| [] Auto         | oft       | ABC        | Motor | s            |       |
|-----------------|-----------|------------|-------|--------------|-------|
| Dealer Manageme | nt System | s          | ietup | Integrations | Tools |
| DEALERSHIP      |           |            |       |              |       |
| Dealership Info |           |            | -     | -            |       |
| Employees       | Infor     | mation     | Store | s IPs        |       |
| SALES           | Conta     | act Inform | ation |              |       |

- 3. From the Integrations list in the left navigation panel, click CUDL.
- 4. The **History** tab displays all the open deals.
- 5. The **Sent Date** column identifies the date the deal was sent. The column displays "Not Sent" for deals that haven't been submitted or "Rejected" for deals that CUDL did not accept.

| Transac      | tions Cl | JDL Deal Transfer | ▼ Star                                           | rt Purchase Date 01/01/2016 End | Purchase Date 01/13/2016 |              |         |
|--------------|----------|-------------------|--------------------------------------------------|---------------------------------|--------------------------|--------------|---------|
|              |          |                   |                                                  |                                 | Show                     | w Only Unsen | t Filte |
| Deal #       | Stock #  | Customer          | Address                                          | Vehicle Information             | VIN                      | Sent Date    | User    |
| <u>11540</u> | 95730N   | Jones, Samuel     | 1234 Ridge Rd<br>NW, NILES, TN<br>60290          | 2015 Nissan ROGUE SL            | 5N1AT2MV7FC898600        | 01/02/2016   | Toto    |
| <u>11665</u> |          | Wilson, Mike      | 5236 Wilson Drive,<br>CORTLAND, OH<br>44410      | 2015 Chevrolet Silverado        | 65406540654CDFCVC        | 01/02/2016   | Anthon  |
| <u>11667</u> | 2223     | Bowers, William   | 263 Brower Lane,<br>NEW CASTLE, PA<br>16101      | 2015 Chevrolet Tahoe            | 1GNSKBKC6FR504604        | Not Sent     |         |
| <u>11684</u> | 42817A   | ARAUJO, PHILIPE   | 111 Main Rd,<br>ORLANDO, FL<br>32824             | 2006 DODGE DAKOTA ST            | 1D7HE22K16S689208        | 01/12/2016   | Harve   |
| <u>11694</u> | DAS1     | Smith, Adam       | 1600 Pennsylvania<br>Avenue, DAYTON,<br>OH 45405 | 2009 MERCEDES-BENZ E3504M       | WDBUF87X59B427966        | Rejected     | Anthor  |

- 6. You can filter the list using the Start Purchase Date and End Purchase Date fields.
- 7. To view only the deals that have not been sent to CUDL, click to select the **Show Only Unsent** box and click **Filter**.

- 8. Click a deal in the list to view a summary of the deal information below the list.
- 9. You can click **Send** in the **Deal Transfer** section to submit unsent deals right from this screen.

| Histo        | ry Tra                                                           | nsactions Setu     | D .                                              |                          |                   |                        |              |             |
|--------------|------------------------------------------------------------------|--------------------|--------------------------------------------------|--------------------------|-------------------|------------------------|--------------|-------------|
| Transac      | tions Cl                                                         | JDL Deal Transfer  | ▼ Star                                           | t Purchase Date 01/01/2  | 016 End Put       | rchase Date 01/13/2016 |              |             |
|              |                                                                  |                    |                                                  |                          |                   | Show                   | w Only Unsen | t Filter    |
| Deal #       | eal # Stock # Customer Address Vehicle Information VIN Sent Date |                    |                                                  |                          |                   |                        |              |             |
| 11540        | 95730N                                                           | Jones, Samuel      | 1234 Ridge Rd<br>NW, NILES, TN<br>60290          | 2015 Nissan ROGUE SL     |                   | 5N1AT2MV7FC898600      | 01/02/2016   | Toto        |
| <u>11665</u> |                                                                  | Wilson, Mike       | 5236 Wilson Drive,<br>CORTLAND, OH<br>44410      | 2015 Chevrolet Silverado |                   | 65406540654CDFCVC      | 01/02/2016   | Anthony     |
| <u>11667</u> | 2223                                                             | Bowers, William    | 263 Brower Lane,<br>NEW CASTLE, PA<br>16101      | 2015 Chevrolet Tahoe     | 1GNSKBKC6FR504604 | Not Sent               |              |             |
| <u>11684</u> | 42817A                                                           | ARAUJO, PHILIPE    | 0RLANDO, FL<br>32824                             | 2006 DODGE DAKOTA S      | 1D7HE22K16S689208 | 01/12/2016             | Harvey       |             |
| 11694        | DAS1                                                             | Smith, Adam        | 1600 Pennsylvania<br>Avenue, DAYTON,<br>OH 45405 | 2009 MERCEDES-BENZ E     | 3504M             | WDBUF87X59B427966      | Rejected     | Anthony     |
|              |                                                                  |                    | 1-0.                                             | Page 1 of 5 >>           | ▶1 5 ▼            |                        | View         | 1 - 5 of 21 |
| Credit l     | Jnion Dir                                                        | ect Lender Informa | tion                                             |                          |                   |                        |              |             |
| Url: htt     | p://www.                                                         | cudl.com/          |                                                  |                          |                   |                        |              |             |
|              | <b>F</b> AC                                                      | 512                |                                                  |                          |                   |                        |              |             |
| Deal In      | formatic                                                         | n                  |                                                  |                          |                   |                        |              |             |
| Applica      | nt Willia                                                        | im Bowers          |                                                  | Vehicle                  | 2015 Chevrolet 1  | Tahoe                  |              |             |
| Addres       | NEW                                                              |                    |                                                  | VIN<br>Stock Number      | 101056660000      | (004004                |              |             |
| Sta          | te Penn                                                          | svivania           |                                                  | Stock Number             | 2223              |                        |              |             |
| Z            | IP 16101                                                         | 1                  |                                                  |                          |                   |                        |              |             |
| Deal T       | ansfer                                                           |                    |                                                  |                          |                   |                        |              | 2           |
| Send         |                                                                  |                    | Status: Not Sent                                 |                          |                   |                        |              |             |